## Come iscriversi

Per prima cosa chiediamo la collaborazione di tutti gli attuali fruitori di ColombiWeb affinché inseriscano quanto prima i dati necessari

(NOME, COGNOME, LUOGO e DATA DI NASCITA, CODICE FISCALE, INDIRIZZO EMAIL valido).

I soci i cui dati indicati non siano presenti, non potranno essere iscritti.

Ogni referente di club verrà abilitato all'accesso, tramite menù, alle pagine di iscrizione e visualizzazione dello stato associativo. Per poter iscrivere uno o più soci, dal menù principale scegliere "Club" e successivamente cliccare su "Iscrizioni" e poi su "Iscrivi". Verrà così visualizzata la pagina che si vede sotto.

| Sel. | Cognome        | Nome       | Nato/a a           | Prov. | Data di nascita | Club | Iscritto |
|------|----------------|------------|--------------------|-------|-----------------|------|----------|
|      | ADMIN SABATINI | MARCO      | F                  | -     |                 |      | *        |
|      | ADMIN SBRANA   | ANDREA     | -                  | -     | _               |      | ×        |
|      | DEPAPERONI     | PAPERON    |                    |       |                 |      | ×        |
|      | EX CONSTANTIN  | EX BANUT   |                    |       |                 |      | ×        |
|      | RIVA           | GIGI       | VICOPELAGO         | LU    | 13/10/1995      |      | *        |
|      | ROSSI          | PAOLO      | VICENZA            | VI    | 07/10/1954      |      | g        |
|      | TEMPORANEO     | TEMPORANEO |                    |       |                 |      | ×        |
|      | TEST           | PROVA      |                    |       |                 |      | ×        |
|      | ZANETTI        | GINO       |                    |       |                 |      | ×        |
|      | ZOFF           | DINO       | MARIANO DEL FRIULI |       |                 |      | ×        |
|      | ZORO           | ZARO       |                    |       |                 |      | ×        |

## Richiesta iscrizione soci

Le due colonne che interessano sono la prima e l'ultima: con la prima è possibile fare la richiesta di iscrizione per i singoli soci, mentre con l'ultima si vede lo stato di affiliazione che potrà essere "Iscritto", "Non iscritto" ed "In attesa".

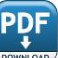

Il socio sarà **"Iscritto"** quando la richiesta arriverà al CSI di competenza che verificherà il corretto pagamento della quota indicata nel form di iscrizione e provvederà di conseguenza a registrare l'iscrizione.

Il socio sarà **"In attesa"** quando la richiesta, giunta al CSI di competenza, non è ancora stata evasa.

Il socio sarà "Non iscritto" negli altri casi.

Per inviare la richiesta di iscrizione di uno o più soci contemporaneamente, il referente dovrà spuntare i quadratini corrispondenti presenti nella prima colonna (Sel). Sarà possibile spuntare solamente i quadratini dei soci che ancora non sono stati regolarmente iscritti (quindi sia non iscitti che in attesa) ed al termine cliccare sul pulsante "**Iscrivi**" che apparirà in basso a sinistra. Viene inoltre fornita l'indicazione della cifra da versare a mezzo bonifico bancario sul conto intestato a:

## CSI CENTRO SPORTIVO ITALIANO - PISA Banca CR LUCCA-PISA-LIVORNO S.P.A. - BANCO POPOLARE Agenzia AG. N. 7 VIA S.TA MARTA - PISA Codice IBAN: IT53Z0503414027000000141002

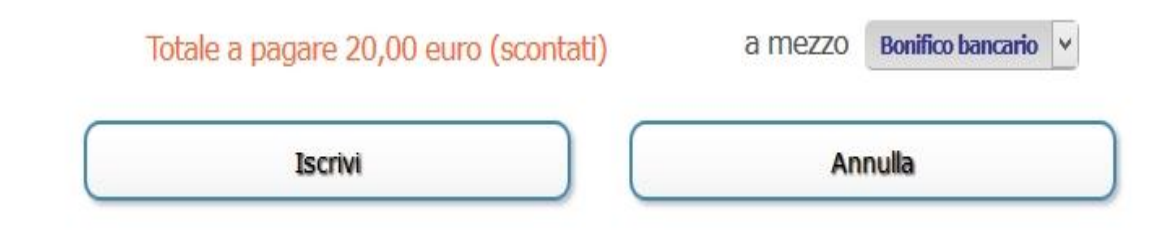

Quando verrà premuto il pulsante "Iscrivi", in automatico giungerà una mail alla sede CSI di competenza ed inizierà così la pratica di iscrizione. Sarà inoltre possibile visionare anche in un secondo momento tutte le richieste di iscrizione inviate partendo dal menù principale e scegliendo "Club", "Iscrizioni" e "Visualizza". Verrà così visualizzata la pagina che si vede sotto.

## Visualizza richieste iscrizione

| Rif              | ID Club | Nome Club | Testo                                                                                                    |  |  |
|------------------|---------|-----------|----------------------------------------------------------------------------------------------------|--|--|
| 20161006120207-1 | 1       | TUNING    | ADMIN SABATINI MARCO, F<br>ADMIN SBRANA ANDREA, F<br>ROSSI PAOLO, VICENZA (VI), 07/10/1954<br>Totale 60,00 euro a mezzo Bonifico bancario. |  |  |
| 20161006142801-1 | 1       | TUNING    | ADMIN SABATINI MARCO,                                                                                                    |  |  |
| 20161006152503-1 | 1       | TUNING    | ADMIN SABATINI MARCO,<br>ROSSI PAOLO, VICENZA (VI), 07/10/1954<br>Totale 40,00 euro a mezzo Bonifico bancario.                             |  |  |
| 20161229092502-1 | 1       | TUNING    | ADMIN SABATINI MARCO, Totale 20,00 euro a mezzo Bonifico bancario.                                                                         |  |  |

Nella prima colonna sono indicate data e ora della richiesta, l'ID ed il nome del Club, i nominativi per cui si è richiesta l'iscrizione ed il totale da versare. La data e l'ora sono nel formato **AAAAMMGGhhmmss** dove **AAAA** è l'anno, **MM** il mese, **GG** il giorno, **hh**l'ora, **mm** i minuti, **ss** i secondi.